## Exporting from Talor and Francis to RefWorks

## **Exporting single articles**

• Open the article and Click on the *Cite this article* (part of the title details)

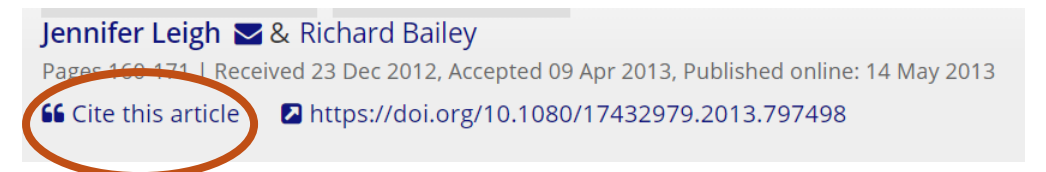

• Select Download citation and select RefWorks

| Download citation                                                                                                    |
|----------------------------------------------------------------------------------------------------|
| Download a citation file in RIS format that can be imported by citation<br>management software including EndNote, ProCite, RefWorks and Reference<br>Manager. |
| Choose format: ORIS OBibTex <b>O</b> RefWorks Direct Export                                                                                                   |
| Choose options: OCitation OCitation & abstract OCitation & references                                                                                         |
| 🕹 Download citations                                                                                                    |

## **Exporting multiple citations**

First tick the articles you want and the click on the *"Download citation* link at the top of the results (below the tabs).

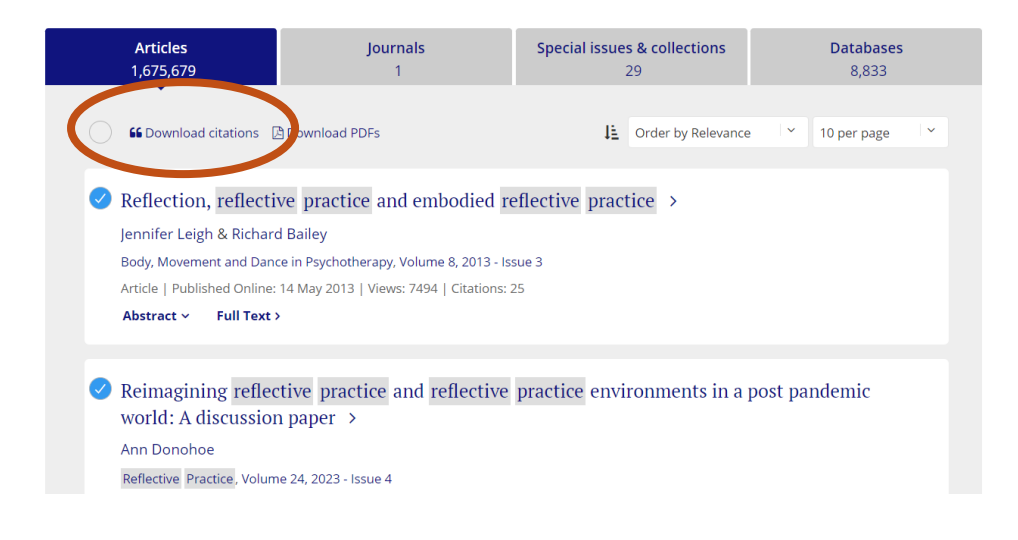

- It then creates a Download file
- Select RefWorks direct export and Download

| ×<br>Download citations         |
|---------------------------------|
| 3 Citations Selected            |
| Choose format                   |
| RIS (ProCit, Reference Manager) |
| BibTeX                          |
| • RefWorks Direct Export        |
| Download citations              |

• View the results in your Last Imported folder.

TIP – Ignore the big green export search results button – it doesn't work.

It doesn't open RefWorks in a new tab, it just overwrites the Taylor and Francis screen, so save your search to get back to.